# Partek Flow Booking Guide

## Contents

| Introduction to Partek Flow         | 2  |
|-------------------------------------|----|
| General Information                 | 2  |
| Important Notes                     | 2  |
| Making a Reservation                | 3  |
| Check Reservations and Availability | 7  |
| Cancel or Delete a Reservation      | 9  |
| Set up User Account in Partek Flow  | 10 |

### Introduction to Partek Flow

Partek Flow is a web-based software application designed specifically for the analysis of next-generation sequencing data with an easy-to-use graphical interface. The CPOS Partek Flow includes tools for analysing bulk and single-cell RNA-Seq, and tool for downstream biological pathway analysis.

### **General Information**

- 1. Partek Flow is cloud-based, located in CPOS, and available 24/7 (http://pelican.cpos.hku.hk:8080/flow/).
- 2. All bookings can be made via iLab (<u>https://au.ilab.agilent.com/sc/4486/li-ka-shing-faculty-of-medicine-centre-for-panoromic-sciences/)</u>.
- 3. Always refer to <u>Partek Flow Documentation</u> or How-To Videos (available only within Partek Flow) for further information.

### **Important Notes**

- 1. First time Partek Flow users will need to contact CPOS Bioinformatics Core for booking.
- 2. Same HKU email account will be used for iLab booking and Partek Flow user account.
- 3. Each booking will be 1-7 days and need to be reserved at least 1 working day in advance.
- 4. The total number of days for each user's active bookings is capped at 7 days.
- 5. Start and end of the booking will be at 10 AM on workdays.
- 6. Service charges of Partek Flow consist of a software usage fee and a data storage fee.
- 7. The software usage fee is charged on daily basis and will be waived for CPOS 10X users.
- 8. The data storage fee is charged on monthly basis.
- 9. All bookings require approval from the administrators.
- 10. For any amendments / changes / cancellation of the booking, seek help from the administrators.
- 11. No-show or low usage of the booking will result in lower priority/account suspension.

# Making a Reservation

You can make a booking for usage of Partek Flow on iLab through the Schedule Equipment tab.

- 1. Log in with your iLab account
- 2. Click Schedule Equipment tab
- 3. Click View Schedule

| ■ CrOSSLab   iLab Operations Software                                                                                                    | Search                                                                | Q. Go                                                                      | 🛔 User Name 👻        | Help      | Sign Out 🕒 |
|----------------------------------------------------------------------------------------------------|-----------------------------------------------------------------------|----------------------------------------------------------------------------|----------------------|-----------|------------|
|                                                                                                    | About CPOS Schedule I                                                 | quipment Request Services Vie                                              | w My Requests Contac | t Us Rese | ervations  |
|                                                                                                    |                                                                       |                                                                            |                      |           |            |
| Partek Flow                                                                                                    |                                                                       |                                                                            | View                 | Schedule  |            |
| Partek Flow is a web-based software application designed specifically for the interface. The CPOS Partek Flow License includes toolkits for analysing RNA | analysis of next-generation sequ<br>-Seq, Single Cell data and a tool | encing data with an easy-to-use gra<br>it for biological Pathway analysis. | phical               |           |            |
|                                                                                                    |                                                                       |                                                                            |                      |           |            |

Notes: If you're not allowed to schedule the equipment, the following message will appear.

Li Ka Shing Faculty of Medicine Centre for PanorOmic Sciences > View Schedule

Partek Flow

This schedule is only available to select users. Please contact the core for assistance.

If you need help, email: <u>iLab-support@agilent.com</u> © Agilent Technologies, Inc. 2020

au.ilab.agilent.com | Privacy Policy | Technical Security Measures | Acceptable Use Policy

4. To schedule by day, change the display period from Week (7 Days) to Month.

| ≡ CrossLa           | i <b>b</b> iLab | Operations Software  | Search             |                               | Q Go                 | LUSER Name  | ▪ Help S       | ign Out 🚯 |
|---------------------|-----------------|----------------------|--------------------|-------------------------------|----------------------|-------------|----------------|-----------|
| Li Ka Shing Faculty | of Medicine (   | Centre for PanorOmic | Sciences > View Sc | hedule                        |                      |             |                |           |
| Partek Flow         | 0               |                      |                    |                               |                      |             |                |           |
| Week (7 Days        | a) • 🗇          | ₽                    | <                  | Sun, 08 Nov - Sat,<br>Hong Ko | , <b>14 Nov 2020</b> | •           | Calendar Detai | ls        |
| — Day               |                 | Mar 00 New           | Tue 40 Neu         | Wed 44 New                    | Thu 42 Neu           | E-1 40 Mar. | Ont 44 New     |           |
| Week (5 Days)       | JV              | Trained              | Tue, TO NOV        | Trained                       | Trained              | Trained     | Trained        |           |
| Week (7 Days        | )               |                      |                    |                               |                      |             |                |           |
| Month               |                 |                      |                    |                               |                      |             |                |           |
| 02:00 AM            |                 |                      |                    |                               |                      |             |                |           |
| 03:00 AM            |                 |                      |                    |                               |                      |             |                |           |

5. Click and drag on the days for the booking (in this case Partek Flow from Nov 15-16).

| CrossLab                                                                                                    | iLab Operations Soft     | ware Search           |           | Q <b>G</b> o | L User Name | Help Sign Out G   |
|----------------------------------------------------------------------------------------------------|--------------------------|-----------------------|-----------|--------------|-------------|-------------------|
| Li Ka Shing Faculty of Me                                                                                                    | edicine Centre for Panor | rOmic Sciences > View | Schedule  |              |             |                   |
| Partek Flow ♡ 🚯                                                                                                    |                          |                       |           |              |             |                   |
| the sector of the sector of th | D                        |                       | November  | 2020         |             | Colorados Datalla |
| Month +                                                                                                    | Ð                        |                       | Hong Kong | , <b>,</b>   |             | Calendar Details  |
| Sunday                                                                                                    | Monday                   | Tuesday               | Wednesday | Thursday     | Friday      | Saturday          |
| 01<br>Concelled - 12:00 AM - 1                                                                                                    | 02                       | 03                    | 04        | 05           | 06          | 07                |
| 12:00 AM - 12:00 AM                                                                                                    | 1.55 F WI                |                       |           |              |             |                   |
|                                                                                                    |                          |                       |           |              |             |                   |
|                                                                                                    |                          |                       |           |              |             |                   |
|                                                                                                    |                          |                       |           |              |             |                   |
|                                                                                                    | 09                       | 10                    | 11        | 12           | 13          | 14                |
|                                                                                                    |                          |                       |           |              |             |                   |
|                                                                                                    |                          |                       |           |              |             |                   |
|                                                                                                    |                          |                       |           |              |             |                   |
|                                                                                                    |                          |                       |           |              |             |                   |
|                                                                                                    |                          |                       |           |              |             |                   |
| 15<br>12:00 AM - 12:00 AM                                                                                                    | 16                       | 17                    | 18        | 19           | 20          | 21                |
|                                                                                                    |                          |                       |           |              |             |                   |
|                                                                                                    |                          |                       |           |              |             |                   |
|                                                                                                    |                          |                       |           |              |             |                   |
|                                                                                                    |                          |                       |           |              |             |                   |
| 22                                                                                                    | 23                       | 24                    | 25        | 26           | 27          | 28                |
|                                                                                                    |                          |                       |           |              |             |                   |
|                                                                                                    |                          |                       |           |              |             |                   |
|                                                                                                    |                          |                       |           |              |             |                   |
|                                                                                                    |                          |                       |           |              |             |                   |
|                                                                                                    | 30                       | 01                    | 02        | 03           | 04          | 05                |
| 23                                                                                                    | 50                       | 01                    | 02        | 05           | 04          | 0.5               |

Page 4 of 10 V2.1: May 15, 2023 | Bioinformatics Core | CPOS | LKSFOM | HKU

6. Booking details page will then appear.

|                                   |                                            |                                                 |                                      |                                                                                           | ×                   |
|-----------------------------------|--------------------------------------------|-------------------------------------------------|--------------------------------------|-------------------------------------------------------------------------------------------|---------------------|
| General                           | Comments                                   | Contacts                                        |                                      |                                                                                           |                     |
| Reservation of                    | details 🕕 Unsav                            | ed reservation - click                          | save reservation                     | Required forms                                                                            | ^                   |
| For: Software                     | 1 - Standard \$0.0                         | 10/hr (Trained) (needs a                        | pproval) - My Reservation            | There are no forms required to make this reservation.                                     |                     |
| Created on: N                     | May 15, 2023 09:                           | 52                                              | Choose from "Soft                    | ware 1" and "Software 2"                                                                  |                     |
| Specify the re                    | equired resourc                            | e: Software 1 🗸                                 | for the available lic                | zense                                                                                     |                     |
| Event Notes:                      |                                            | Software 1                                      | te visible to owner 🗸 💷              |                                                                                           |                     |
|                                   |                                            | Software 2                                      | Copy notes to the charge and display |                                                                                           |                     |
|                                   | Input your no                              | te here if needed:                              | on the invoice                       |                                                                                           |                     |
| Times                             | change to "no                              | te visible to owner                             | and core staff only"                 |                                                                                           |                     |
|                                   | Start                                      | E                                               | nd                                   | Click to adjust the scheduled date. Actual booking period will be from 10 AM on start day |                     |
| Scheduled                         | May 17 2023 12:                            | 00 AM May 17 20                                 | 23 11:59 PM 🥜 🗲                      | to 10 AM on next day of end day                                                           |                     |
| This event can<br>approved, furth | n be modified or de<br>ner modifications i | eleted before it is appro<br>may be disallowed. | ved by the core. Once                | * Booking Partek Flow requires approval. Once approved                                    |                     |
| You are affect                    | ted by the follo                           | owing capping rule                              | 5                                    | direct change on booking detail will not be allowed                                       |                     |
| Scope                             |                                            | Booked amou                                     | nt Capped amount                     |                                                                                           |                     |
| BF301 - Usage                     | e of Partek Flow                           | 0.0 hours                                       | 168.0 hours                          | * Total days for each user's active bookings is capped at / days                          |                     |
| Use and cost                      | of reservation                             |                                                 |                                      |                                                                                           |                     |
| Duration                          | Effective Rate                             | Amount                                          | Изе Туре                             |                                                                                           |                     |
| 24.0 hours                        | \$0.00                                     | - \$0.00                                        | Standard Base Rate                   |                                                                                           |                     |
| 24.0 hours                        | Total Cost                                 | \$0.00                                          | HKU Academics                        |                                                                                           |                     |
| ► Pricing Details                 |                                            |                                                 |                                      |                                                                                           |                     |
| Payment info                      | rmation                                    |                                                 |                                      |                                                                                           | ~                   |
| Please enter t<br>●∕              | the HKU billing ac                         | count number 💿                                  | umber                                | ^                                                                                         |                     |
| 1 100.0                           | %                                          | into bining account in                          |                                      | Input billing information for software and storage charge.                                |                     |
|                                   |                                            |                                                 |                                      | "NO software charge for CPOS TOX users                                                    |                     |
| 100.0%                            | To                                         | otal Allocated 😡                                |                                      |                                                                                           |                     |
|                                   |                                            |                                                 | + Split Charge                       |                                                                                           |                     |
| Use the sa                        | ame payment info                           | mation for all add-on cl                        | larges                               | v                                                                                         |                     |
| Service Proje                     | ect                                        |                                                 |                                      |                                                                                           |                     |
| Assign to an                      | ongoing project                            | t of the same researc                           | her and group                        |                                                                                           |                     |
| Select existi                     | ing project                                | ¥                                               |                                      |                                                                                           |                     |
| Invite additio                    | nal people to t                            | this event by email                             | Θ                                    |                                                                                           |                     |
| Please enter a                    | a comma separat                            | ed list of valid email add                      | dresses                              |                                                                                           |                     |
|                                   |                                            |                                                 | 4                                    |                                                                                           |                     |
|                                   |                                            |                                                 | 111.                                 |                                                                                           | ~                   |
| 🔚 Save Reservati                  | ion 🔔 Cancel (                             | Changes                                         |                                      | د                                                                                         | Collete Reservation |

7. Choose from "Software 1" and "Software 2" for the available license at *Specify the required resource* on top of the booking page

- 8. [Optional] Input your note in *Event Notes* if needed; After input, change reservation note to be visible to owner and core staff only.
- 9. Input valid HKU billing account number under *Payment information*.
- 10. Click Save Reservation to make the reservation. (DONE)
- 11. You will then receive an email from iLab confirming the reservation. There is an "event.ics" attachment in the email, which you can double-click to add this reservation to your outlook calendar.

|                                         | Fri 11/13/2020 1:33 PM                                                                                                    |   |
|-----------------------------------------|----------------------------------------------------------------------------------------------------|---|
|                                         | no-reply@ilabsolutions.com                                                                                                    |   |
|                                         | [Li Ka Shing Faculty of Medicine Centre for PanorOmic Sciences] A reservation has been created User Name on Partek Flow - Partek Flow) |   |
| To User Ema                             | nil                                                                                                    | ^ |
| event.ic<br>1 KB                        |                                                                                                    |   |
| A reservation                           | on has been created on Partek Flow (Partek Flow).                                                                                      |   |
| User: Use                               | er Name                                                                                                    |   |
| Payment in                              | ifo: No payment number                                                                                                    |   |
|                                         |                                                                                                    |   |
| PIs: PIN                                | ame                                                                                                    |   |
| Click here t                            | to view reservation details                                                                                                    |   |
| Original ev<br>Start time:<br>End time: | vent information:<br>: November 15, 2020 12:00:00 AM (HKT)<br>November 17, 2020 12:00:00 AM (HKT)                                      |   |

12. You will receive a second email when your reservation is approved by the administrator. Note that once your reservation is approved, direct change on booking detail will not be allowed.

| Fri 11/13/2020 1:37 PM<br>no-reply@ilabsolutions.com<br>[Li Ka Shing Faculty of Medicine Centre for PanorOmic Science] A reservation has been updated (Duser Name) on Partek Flow - Partek Flow)<br>User Email | ^ |
|----------------------------------------------------------------------------------------------------|---|
| event.ics<br>1 KB                                                                                                    |   |
| A reservation has been updated on Partek Flow (Partek Flow).                                                                                                    |   |
| Payment info: No payment number                                                                                                    |   |
| PIs: PI Name                                                                                                    |   |
| Click here to view reservation details                                                                                                    |   |
| Original event information:<br>Start time: November 15, 2020 12:00:00 AM (HKT)<br>End time: November 17, 2020 12:00:00 AM (HKT)                                                                                |   |

### Check Reservations and Availability

You can check your reservations and availability through the Schedule Equipment tab.

#### 1. Click *View Schedule* of Partek Flow.

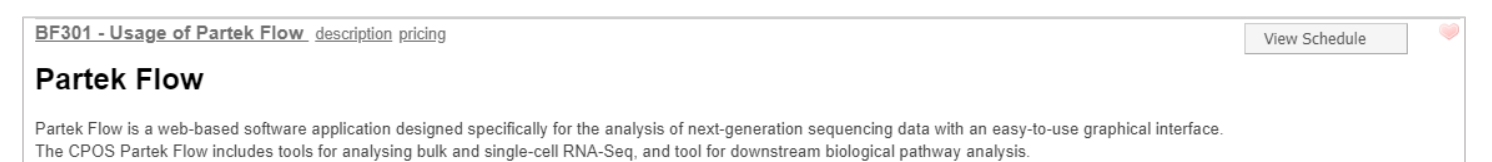

#### 2. A calendar will appear, change the display period from *Week (7 Days)* to *Month* to view all bookings.

| ≡         | Cross <b>Lab</b>     | iLab       | Operations Software    | Search             |                              | Q <b>G</b> o  | L User Name | ✓ Help Sign Out  |
|-----------|----------------------|------------|------------------------|--------------------|------------------------------|---------------|-------------|------------------|
| Li K      | a Shing Faculty of N | ledicine C | centre for PanorOmic S | ciences > View Scl | nedule                       |               |             |                  |
| Par       | rtek Flow 💛 🌘        | •          |                        |                    |                              |               |             |                  |
| $\langle$ | Week (7 Days) 🔹      | $\supset$  | ₽                      | <                  | Sun, 08 Nov - Sat<br>Hong Ko | , 14 Nov 2020 | •           | Calendar Details |
|           | Day<br>Week (¶ Days) | v          | Mon, 09 Nov            | Tue, 10 Nov        | Wed, 11 Nov                  | Thu, 12 Nov   | Fri, 13 Nov | Sat, 14 Nov      |
|           | Wook (7 Days)        |            | Trained                |                    | Trained                      | Trained       | Trained     | Trained          |
|           | Month                |            |                        |                    |                              |               |             |                  |
| 0         | 02:00 AM             |            |                        |                    |                              |               |             |                  |
| 0         | 03:00 AM             |            |                        |                    |                              |               |             |                  |
| (         | 04:00 AM             |            |                        |                    |                              |               |             |                  |
| (         | 05:00 AM             |            |                        |                    |                              |               |             |                  |
| 0         | 06:00 AM             |            |                        |                    |                              |               |             |                  |

#### 3. Reservation detail will pop up when you point to a specific reservation.

| ≡ Cross <b>Lab</b>                                                                                                    | iLab Operations Softwar                                                                                                    | e                       | Search         | Q G      | o 💄 User Name | ▪ Help Sign Out 🕪 |  |  |  |  |
|----------------------------------------------------------------------------------------------------|----------------------------------------------------------------------------------------------------|-------------------------|----------------|----------|---------------|-------------------|--|--|--|--|
| Li Ka Shing Faculty of Medi                                                                                                    | icine Centre for PanorOn                                                                                                    | nic Sciences > View Sch | edule          |          |               |                   |  |  |  |  |
| Partek Flow ♡ 🚯                                                                                                    |                                                                                                    |                         | Last month Ne: | xt month |               |                   |  |  |  |  |
| Month 👻 📋                                                                                                    | ₽                                                                                                    |                         | November 2     | 2020     |               | Calendar Details  |  |  |  |  |
| Sunday                                                                                                    | Monday                                                                                                    | Tuesday                 | Wednesday      | Thursday | Friday        | Saturday          |  |  |  |  |
| 01                                                                                                    | 02                                                                                                    | 03                      | 04             | 05       | 06            | 07                |  |  |  |  |
| Cancelled - 12:00 AM - 11:                                                                                                    | 59 PM                                                                                                    |                         |                |          |               |                   |  |  |  |  |
| 12:00 AM - 12:00 AM                                                                                                    |                                                                                                    |                         |                |          |               |                   |  |  |  |  |
| 08                                                                                                    | 09                                                                                                    | 10                      | 11             | 12       | 13            | 14                |  |  |  |  |
| 15                                                                                                    | 16                                                                                                    | 17                      | 18             | 19       | 20            | 21                |  |  |  |  |
| 12:00 AM - 12:00 AM<br>User Name<br>Partek Flow (Appro<br>Start: Sunday, No<br>End: Tuesday, No<br>Duration: 48 hour<br>Type: Trained P | 12:00 AM - 12:00 AM     User Name   Reservation detail will pop up     Partek Flow (Approved)     Start:   Start: Sunday, November 15 at 12:00 AM     End:   Tuesday, November 17 at 12:00 AM     Duration:   48 hours |                         |                |          |               |                   |  |  |  |  |
| Type, trained P                                                                                                    | ice, will (Traineu)                                                                                                    | 24                      | 25             | 26       | 27            | 28                |  |  |  |  |
| 29                                                                                                    | 30                                                                                                    | 01                      | 02             | 03       | 04            | 05                |  |  |  |  |

### Cancel or Delete a Reservation

1. You may cancel (or change) the booking on iLab directly BEFORE it is approved. Click to open the reservation. Click *Delete Reservation*.

|                                                                              |                                                     |                                                                        | ×                                                                |
|------------------------------------------------------------------------------|-----------------------------------------------------|------------------------------------------------------------------------|------------------------------------------------------------------|
| General                                                                      | Comments                                            | Contacts                                                               |                                                                  |
| Reservatior                                                                  | 1 details 🔺 (Pending                                | approval by core )                                                     | Required forms                                                   |
| For: Partek<br>Reservation<br>Lab: <u>PI Gri</u><br>Created on<br>Event Note | Flow - Trained \$0.00/<br>0000<br>November 18, 2020 | hr (Trained) (needs approval) - My<br>15:04<br>note visible to own 🗸 🔮 | There are no forms required to make this reservation.            |
| Scheduled                                                                    | Start<br>Nov 20 2020 12:00 A                        | End<br>M Nov 20 2020 11:59 PM 🥜                                        |                                                                  |
| This event of<br>Once appro                                                  | can be modified or del<br>wed, further modificati   | eted before it is approved by the core.<br>ons may be disallowed.      | Click to delete this reservation<br>when it is not approved yet. |
| Use and cost                                                                 | ation                                               | anges                                                                  | X Delete Reservation                                             |
| 12:00 AM - 11:                                                               | 59 PM                                               |                                                                        |                                                                  |

2. If the booking has been approved, contact the administrators for change or cancellation of the booking.

# Set up User Account in Partek Flow

After your reservation in iLab has been approved, you will be able to use CPOS Partek Flow in scheduled period.

1. You will receive an email from CPOS asking you to set the password of Partek Flow user account. Click *set your password* when your reservation period starts.

| H                 | 5              | Q                                         | Ŷ                              | Ψ                                | Ŧ            | [Partek Flow] New account created for you in Partek Flow - Message (HTML) | — | × |
|-------------------|----------------|-------------------------------------------|--------------------------------|----------------------------------|--------------|---------------------------------------------------------------------------|---|---|
| File              | Me             | ssage                                     | PDF-X0                         | Change                           | Q            | Tell me what you want to do                                               |   |   |
| To Use            | er Ema         | Fri 11/6<br>bioir<br><b>[Parte</b><br>ail | /2020 10:<br>nfo.cp<br>ek Flow | 17 AM<br>DOS@ <br>] <b>New a</b> | nku.<br>ccou | hk<br>nt created for you in Partek Flow                                   |   |   |
| Follov Dear A new | w up. S<br>Use | tart by Ti<br>r Name                      | uesday, N                      | user ) 1                         | 17, 202      | 0. Due by Tuesday, November 17, 2020.                                     |   | ^ |
| Note:             | This 1         | ink wil                                   | l only b                       | e active                         | duri         | g your reservation period.                                                |   |   |

2. Set up password for Partek Flow account as instructed. You may now login to start using Partek Flow.

| Reset passwo     | rd           |                         |  |  |
|------------------|--------------|-------------------------|--|--|
| Username         | user         |                         |  |  |
| New password     |              | (                       |  |  |
| Confirm password |              | Please enter a password |  |  |
|                  | Set password |                         |  |  |